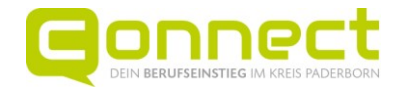

# Anleitung zur Buchung von Gesprächsterminen

Auf den folgenden Seiten kannst du nachlesen, wie du Termine mit Ausstellern bei der Connect buchen kannst.

Wir wünschen dir interessante Gespräche und gutes Gelingen.

Folgende Punkte sind in der Anleitung beschrieben:

| 1. | Registriere dich auf der Messeseite der Connect                      | 2 |
|----|----------------------------------------------------------------------|---|
| 2. | Wähle einen Aussteller aus und buche einen Termin                    | 3 |
| 3. | Schaue dir deine(n) gebuchten Termin(e) an                           | 5 |
| 3. | Abmelden                                                             | 6 |
| 4. | Storniere einen Termin, falls du diesen doch nicht wahrnehmen kannst | 6 |

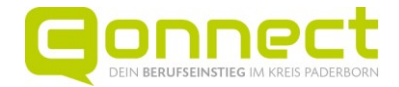

#### 1. Registriere dich auf der Messeseite der Connect

Die Terminbuchung ist nur möglich, wenn du auf der Homepage der Connect angemeldet bist Hierzu musst du dich zunächst einmalig registrieren.

| Aussteller und<br>Gesprächsbuchungen                                                                                               |                             |  |  |  |  |  |
|----------------------------------------------------------------------------------------------------|-----------------------------|--|--|--|--|--|
| 5 Messenallen mit 206 Unternehmen und Institutionen<br>Hier findest du alle teilnehmenden Aussteller.                              |                             |  |  |  |  |  |
| Die Nummer des Messestands siehst du, wenn du das                                                                                  |                             |  |  |  |  |  |
| Vorab kannst du einen Einzelgesprächstermin bei einem<br>Unternehmen oder einer Einrichtung buchen. Bitte logge dich<br>dafür ein: |                             |  |  |  |  |  |
| æ                                                                                                    | Einmalig registrieren       |  |  |  |  |  |
| 2                                                                                                    | Anmelden                    |  |  |  |  |  |
| •                                                                                                    | Passwort zurücksetzten      |  |  |  |  |  |
| <b>→</b>                                                                                                    | Direkt zur Terminbuchung    |  |  |  |  |  |
|                                                                                                    | Deine Terminübersicht       |  |  |  |  |  |
|                                                                                                    | Anleitung zur Terminbuchung |  |  |  |  |  |

Gib deine E-Mail-Adresse an. Dies ist die Adresse, über die du später auch Benachrichtigungen zu deinen gebuchten Terminen erhältst.

**WICHTIG:** Speichere das Passwort direkt auf deinem Rechner/Smartphone ab <u>und</u> schreibe es dir auch sicherheitshalber noch einmal auf.

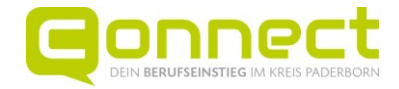

Wenn du einen öffentlichen Rechner benutzt, der auch von anderen genutzt wird (z. B. im Computerraum in der Schule), schreibe dir nur das Passwort auf und speichere es nicht ab.

| Registrieren          | Schüler und Schülerinnen Anmeldung                                               |
|-----------------------|----------------------------------------------------------------------------------|
| E-Mail                | E-Mail                                                                           |
| E-Mail                | Passwort (3)                                                                     |
| E-Mail wiederholen    |                                                                                  |
| Passwort              | Anmelden                                                                         |
| Passwort ③            | Noch kein Konto? Schüler und Schülerinnen können sich hier <b>registrieren</b> . |
| Passwort bestätigen 🐵 | Registrieren                                                                     |
|                       | Passwort vergessen? Schüler und Schülerinnen können hier ihr Passwort zurück     |
| Registrieren          | Passwort zurücksetzen                                                            |

Danach kannst du dich immer anmelden und anschließend Termine buchen.

### 2. Wähle einen Aussteller aus und buche einen Termin

| inde hier Deinen Finchien um durchzu  | tation                                |                 |                                                                                                    |
|---------------------------------------|---------------------------------------|-----------------|----------------------------------------------------------------------------------------------------|
| nide hier Demen Eniscleg, um durchzus | narten:                               |                 |                                                                                                    |
| Suche nach Name des Unterne 🥰         |                                       | monute          | O BRAN                                                                                                    |
| sder                                  |                                       | Q               | and the second second s |
| Suche über Berufstelder               | ·                                     | 2HEI 0          | Automatics up                                                                                                    |
| lie                                   | i 5 7                                 | -0. 9           | <b>O</b> AND SET                                                                                                    |
| iau, An hitektur, Vermessung          |                                       | 9 9 30          | 0.0                                                                                                    |
| Sienstheistung                        | ANIX A RESOL                          | Mibel Halfing   | PLAND -                                                                                                    |
| Jektro                                | 1                                     | Trav            |                                                                                                    |
| iesellschafts-, Geiste wissenschaften |                                       | 1800            | a free contractions of the contraction of the contraction of the contr |
| a                                     |                                       | 00              | Sudi ng Carrier Padalbom                                                                                                    |
| kojelo) su višilen                    |                                       |                 |                                                                                                    |
| lie                                   |                                       | × 9             |                                                                                                    |
| lerabung                              | 09                                    |                 | 1 Alton                                                                                                    |
| Ierufsfelderkundungstage (80-1.)      | 1 1 1 1 1 1 1 1 1 1 1 1 1 1 1 1 1 1 1 | •               |                                                                                                    |
| uale Ausbildung                       | 20                                    | Onter.          |                                                                                                    |
| the standing                          | u Google                              | Exemplane 6.922 | Southeast (#1960) (#1900) Sumargaturelingunger Philip bei Georgi                                                                                                    |

Mögliche Aussteller werden dir durch eine Suche in der Ausstellerkarte angezeigt: Setzte das Häkchen bei "Nimmt an der Veranstaltung Connect Präsenzmesse teil" und klicke anschließend auf den Aussteller, bei dem du einen Termin buchen möchtest.

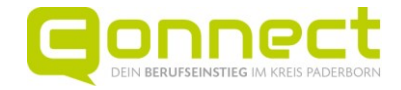

| Startseite für Schüler / Schülerinnen für Le      | hrkräfte für Eltern für Aussteller Über uns KONTAKT                                                                                                    |
|---------------------------------------------------|----------------------------------------------------------------------------------------------------|
| < Suche                                           |                                                                                                    |
| Kreis Paderborn - Strategisches Personalamangemen | t                                                                                                    |
| Kreis Paderborn I Verwaltungst.                   | <b>Termin vereinbaren</b><br>Um einen Termin mit uns zu buchen, stehen Dir an unterschiedlichen Tagen und zu<br>unterschiedlichen Zeiträumen verschiedene Ansprechpartner zur Verfügung. Du kannst wählen, ob<br>du per Telefon, Videomeeting, Chat oder auf der Messe mit uns kommunizieren möchtest.<br>Wir freuen uns auf deine Terminbuchung (15 Minuten pro Termin) und deine anschließende<br>Kontaktaufnahme über die Daten, die Dir per E-Mail nach der Buchung mitgeteilt werden.<br>Jetzt Termin buchen |

Oben rechts findest du das Feld "Termin vereinbaren". Klicke auf "Jetzt Termin buchen".

| Termingespräch                                                 | ×                       |
|----------------------------------------------------------------|-------------------------|
| Art des Gesprächs                                              |                         |
| Vereinbare jetzt einen Termin<br>Gesprächspartner*in auswählen |                         |
| • Angelika Michalak<br>Ausbildung                              |                         |
| Freie Termine                                                  |                         |
| Tag auswählen 🗸                                                |                         |
|                                                                | Abbrechen Termin buchen |

Wähle aus, dass du einen Termin mit der Art "Veranstaltung" durchführen möchtest und hake einen Gesprächspartnerin an.

Danach kannst du den Tag und die Uhrzeit auswählen und anschließend über den Button "Termin buchen" verbindlich buchen.

In deinem E-Mail-Programm findest du anschließend eine Bestätigung der Terminbuchung.

**<u>TIPP</u>**: Falls du die Bestätigungs-E-Mail nicht gleich im Posteingang hast, schau auch mal in deinem SPAM-Ordner nach.

Wenn du weitere Termine buchen möchtest, gehe zum Beispiel über die "Suche" einfach wieder auf die Ausstellerkarte und fang von vorne an.

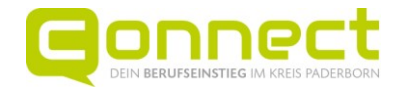

#### Connect Startseite für Schüler / Schülerinner für Lehrkräfte für Eltern für Aussteller Überuns Finde hier deinen Einstieg, um durchzustarten! Suche nach Name des Unt... Q Alle Bau, Architektur, Vermessung Dienstleistung Elektro Gesellschafts-, Geisteswissenschaften Corundhait amixon Gruppe lalberstädter Str. 55, 33106 Paderb -Ausstellerseite Alle Beratung 🕮 Meine Termine Berufsfelderkundungstage (BFE) Einstenungen Duale Ausbildung 🕒 Abmelden + QLoss Dualas Chudhum . Nimmt an der Veranstaltung Berufseinstiegsmesse Connect vom 21. bis 23.09.2023 teil

Deine(n) gebuchten Termin(e) kannst du dir jederzeit auf der Homepage der Connect anzeigen lassen. Wenn du bereits eingeloggt bist, klicke einfach auf die Figur unten rechts auf der Seite der Ausstellerkarte. Oder du gehst im Schülerbereich auf "Deine Terminübersicht".

Nun hast du alle Termine im Überblick.

3. Schaue dir deine(n) gebuchten Termin(e) an

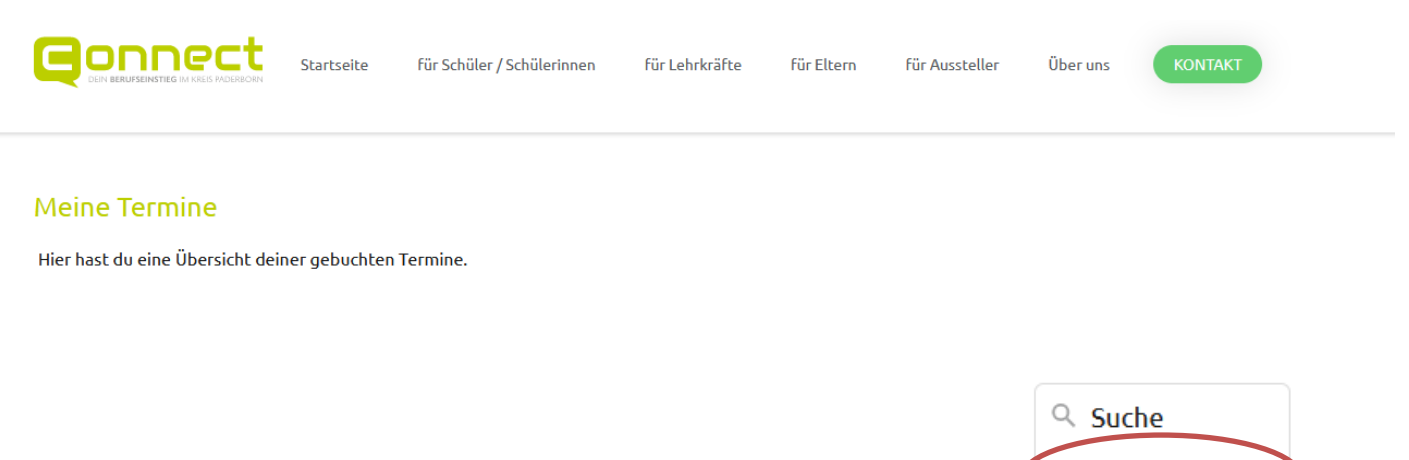

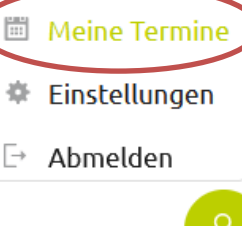

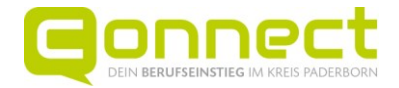

## 3. Abmelden

Wenn du keine weiteren Termine buchen möchtest und einen öffentlich zugänglichen Rechner benutzt, dann denke daran, dich abzumelden.

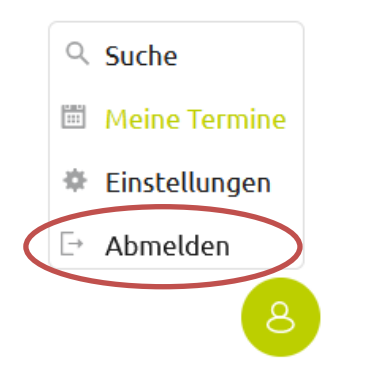

4. Storniere einen Termin, falls du diesen doch nicht wahrnehmen kannst

Wir bitten dich, die gebuchten Termine auch tatsächlich wahrzunehmen, da die Aussteller sich extra Zeit nehmen, damit sie dich und andere Schülerinnen und Schüler beraten können. Solltest du deinen Termin nicht wahrnehmen können, z. B. weil du krank bist, storniere ihn rechtzeitig,

damit der Aussteller Bescheid weiß und nicht auf dich wartet.

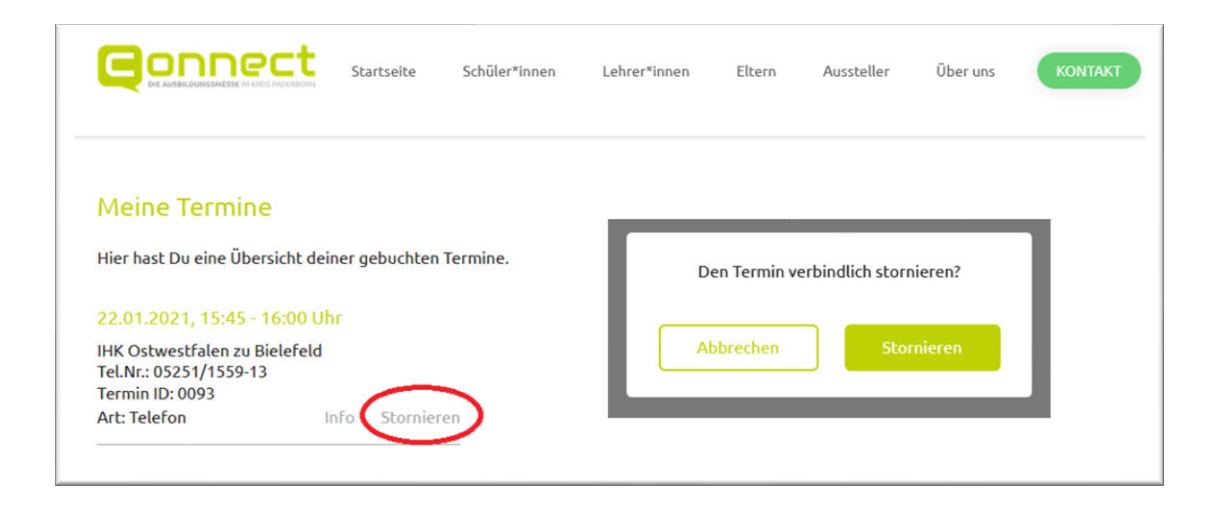

In der Übersicht deiner Terminbuchungen findest du eine entsprechende Funktion "Stornieren".